# **Microsoft Entra ID technical setup**

This guide will take you through the technical requirements to send legal hold notices, preserve in place, and connect to your Entra ID to sync employee information. To do this, you need to create one application to link these functions. Use this guide when setting up the required syncs that Relativity needs to integrate with their system.

Organizations that prefer to pull employee information from another source can import .

## **Microsoft settings for Legal Hold**

You have two options when it comes to setting up email in Relativity Legal Hold.

- 1. Use the Microsoft Graph API and an application registration in Azure.
- 2. Use your simple mail transfer protocol (SMTP) server and requires that you open certain ports.

**Note:** We recommend using the Microsoft Graph API and an application registration in Azure for ease of setup.

You can enter your email settings on the Legal Hold Settings tab in the Legal Hold workspace.

## **Relativity application registration requirements**

The Graph API option for sending legal holds and the Active Directory Sync application rely on creating an application registration in Microsoft Azure. Only a Microsoft Application Administrator with access can create an application, find credentials, and delete an application. If you do not have permissions, contact your admin. Please refer to Microsoft documentation if needed.

The process consists of the following steps:

- 1. Registering an Azure application for AD.
- 2. Adding email settings.
- 3. Adding Active Directory Sync settings.

## **Registering an Azure application and credentials**

Complete the steps in this section to create an application registration that you need for email and for syncing to Active Directory. To create your application ID and secret, you must have Application Administrator privileges to log into your Azure Portal and register an app.

Store your application ID and Secret in a safe place as you will need it in Relativity.

Start registering your app by following the steps below:

Start with registering your app by following the steps below:

**Note:** The person completing the application registration process needs to be an Azure Administrator with sufficient privileges.

- 1. Open your Azure Portal.
- 2. Navigate to the **App registrations** page.
- 3. Click **New Registration** to display the Register an application page.
- 4. Enter an application name in the Name field.
- 5. Select Accounts in this organizational directory only as the supported account type.
- 6. Click Register.

For more information on registering an application in the Azure portal, refer to documentation on Microsoft's site. From the app's page, add permissions to the web API. To add permissions, follow the steps below:

- 1. Click API Permissions.
- 2. Click Add a permission.
- 3. Click Microsoft Graph.
- 4. Select Delegated Permissions.
- 5. Select the following options from the Delegated Permissions section:
  - Mail Mail.Send
  - Mail Mail.ReadWrite
  - User User.Read
- 6. Click Add Permission.
- 7. Click Grant Permission.
- 8. Select Application Permissions.
- 9. Add the following permissions:
  - Directory Read.All
  - Group Read.All
  - User Read.All
- 10. Click Add permissions.
- 11. Click Grant Permissions.

Finally, grant Admin consent for the API by following the steps below:

- 1. Click the API Permissions tab.
- 2. Click Grant admin consent for [tenant].
- 3. In the pop-up window, click Accept.

### Setup information - email

Use this table below and the documentation for and as a guide for finding and entering information during the email settings set up.

| Field                                            | Required information                                                                                                    | Enter<br>required<br>information |
|--------------------------------------------------|----------------------------------------------------------------------------------------------------|----------------------------------|
| Application Client ID                            | Enter the Application Client ID created during registering the Legal Hold application in Microsoft 365.                                |                                  |
| Application Client<br>Secret                     | Enter the Application Client Secret value, not secret ID, created dur-<br>ing registering the Legal Hold application in Microsoft 365. |                                  |
| Domain address of<br>Microsoft Azure<br>instance | Enter the Domain name of the Microsoft 365 tenant the collection is for Ex. [tenant ID].onmicrosoft.com.                               |                                  |
| From Email Address                               | Leave blank, as Relativity will use the email Inbox that you authen-<br>ticated with.                                                  |                                  |
| Reply to Email Address                           | Leave blank, as Relativity will use the email Inbox that you authen-<br>ticated with.                                                  |                                  |

### Setup Information – Entra ID employee information

Use the table below and the as a guide for finding and entering information in during Active Directory sync set up. Confirm that you installed the Integration Points and applications in your Relativity workspace before trying to sync with Entra ID.

| Integration Points setup fields                                                                                   | Enter required information |
|----------------------------------------------------------------------------------------------------|----------------------------|
| Application ID from Microsoft Azure                                                                               |                            |
| Application Secret value from Microsoft Azure                                                                     |                            |
| Domain address of Microsoft Azure instance                                                                        |                            |
| Any filtering requirements used to filter imported data. Please discuss this with your Implementation Specialist. | Optional                   |
| Determine the fields to sync with Relativity.<br>Required Fields<br>First Name                                    |                            |
| Last Name                                                                                                    |                            |
| Email Address                                                                                                    |                            |
| Employee ID                                                                                                    |                            |
| Suggested Fields <ul> <li>Department</li> </ul>                                                                   |                            |

# 

| Integration Points setup fields | Enter required information |
|---------------------------------|----------------------------|
| Location                        |                            |
| Phone Number                    |                            |
| Custom fields                   |                            |

## **SMTP** server information

If your organization cannot use the Graph API, you can configure Legal Hold with your company's SMTP server.

Enter, or make note, of the following settings requirements to set up the integration with your company's SMTP server.

| Information<br>label         | Description of required information                                                                                                    | Enter<br>required<br>information |
|------------------------------|----------------------------------------------------------------------------------------------------|----------------------------------|
| User Name<br>for SMTP        | The username for the account on the SMTP server used for sending emails. This can be an email address, domain name, or username depending on the server settings. Even if you configure your SMTP server for anonymous authentication, you must input a value. For example, "anonymous."                                                    |                                  |
| Password for<br>SMTP         | The password for the account on the SMTP server that Legal Hold uses for send-<br>ing emails. Even if you configure your SMTP server for anonymous authen-<br>tication, you must input a value. For example, "anonymous."                                                                                                    |                                  |
| Domain                       | The SMTP domain address. For example, "smtp.office365.com"                                                                                                    |                                  |
| SMTP Port                    | The SMTP port number. Note: Legal hold outgoing emails are designed to work with SMTP protocol on port 587. If you want to use any other SMTP ports like 25, 465, 2525, you must request Relativity to open that port in the RelativityOne instance.                                                                                        |                                  |
| SSL (Y or N)                 | The Secure Sockets Layer. Select Yes to use Secure Sockets Layer security for SMTP. You should consult with your IT department if you are unsure whether your SMTP server uses SSL.                                                                                                    |                                  |
| From Email<br>Address        | The display name or email address you want to appear when sending com-<br>munications from Relativity Legal Hold. When an employee receives a project<br>communication, it will appear as if it was sent from the display name or address.<br>For example, use the following verbiage "Display name <email@domain.com>."</email@domain.com> |                                  |
| Reply to<br>Email<br>Address | The reply to email address. When an employee clicks reply to a project com-<br>munication, their reply is sent to this address. See the From Email Address<br>example above.                                                                                                    |                                  |
| Email Pro-<br>cessor Type    | Email services can use one of several options to interact with third-party applic-<br>ations. Consult with your IT department if you are unsure which email processor<br>type to use alongside your mail server.                                                                                                    |                                  |

# **Microsoft Settings for preservation hold**

## Microsoft 365 admin account

To connect Relativity Legal Hold to your Microsoft 365 tenant, create a dedicated, non-personal Microsoft 365 service account. The settings for the account are:

- Multi-factor authentication is supported with modern authentication.
- Complete the steps to add preseervation hold settings using modern authentication and set up SharePoint Discovery for preservation holds to generate Application, Certificate, Tenant, and Principal values below.

## Collecting required preservation information

If you intend to use preserve in place and Microsoft 365, you must create an account that has admin permissions. Below are the required credentials before you begin setting up preserve in place.

| Field                           | Field description                                                                                                    | Required information |
|---------------------------------|----------------------------------------------------------------------------------------------------|----------------------|
| Enable Modern<br>Authentication | Select Yes.                                                                                                    |                      |
| Organization                    | Enter the fully qualified domain name of your Microsoft tenant, organization, including the ".onmicrosoft.com" portion. For example, relativ-<br>itytest.onmicrosoft.com.               |                      |
| Application ID                  | Enter the Application ID that you created.                                                                                                    |                      |
| Tenant ID                       | Tenant ID Enter the Tenant ID that you created.                                                                                                    |                      |
| Certificate                     | Attach the self-signed certificate that you created.                                                                                                    |                      |
| Certificate<br>Password         | Enter the password that protects the private key of the certificate that you created.                                                                                                   |                      |
| Domain Name                     | Enter the Microsoft 365 Tenant name. The domain name is located between<br>@ and .onmicrosoft.com. For example, the domain in edis-<br>covery@relativity.onmicrosoft.com is relativity. |                      |
| Principal Client<br>ID          | Enter the Principal Client ID you created in SharePoint Discovery.                                                                                                    |                      |
|                                 | Note: Only required if configuring Sharepoint preservation.                                                                                                    |                      |
| Principal Client<br>Secret      | Enter the Principal Client Secret you created in SharePoint Discovery.                                                                                                    |                      |
|                                 | Note: Only required if configuring Sharepoint preservation.                                                                                                    |                      |

## **Proprietary Rights**

This documentation ("**Documentation**") and the software to which it relates ("**Software**") belongs to Relativity ODA LLC and/or Relativity's third party software vendors. Relativity grants written license agreements which contain restrictions. All parties accessing the Documentation or Software must: respect proprietary rights of Relativity and third parties; comply with your organization's license agreement, including but not limited to license restrictions on use, copying, modifications, reverse engineering, and derivative products; and refrain from any misuse or misappropriation of this Documentation or Software in whole or in part. The Software and Documentation is protected by the **Copyright Act of 1976**, as amended, and the Software code is protected by the **Illinois Trade Secrets Act**. <u>Violations can involve substantial civil liabilities, exemplary damages, and criminal penalties, including fines and possible imprisonment.</u>

©2024. Relativity ODA LLC. All rights reserved. Relativity® is a registered trademark of Relativity ODA LLC.